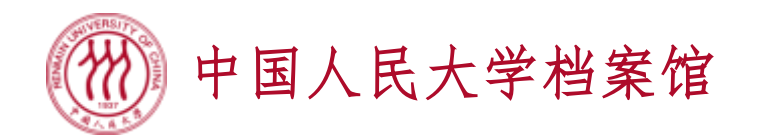

# 需求采集办理系统档案材料申请操作指南

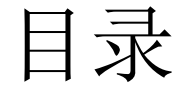

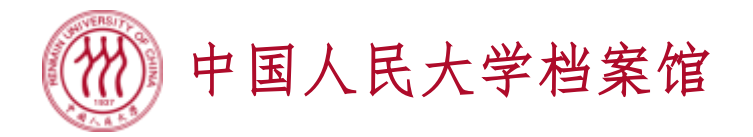

- •1系统注册、登录和退出
  - 有微人大账号的学生和校友请使用微人大登录
  - •无微人大账号或遗忘微人大账号的校友请自行注册(注册时请自己编写账号用户名,不要使用学号作为账号用户名)
  - 校外单位用户请自行注册
- •2个人信息补充
- •3档案业务申请
- •4 查看办理情况

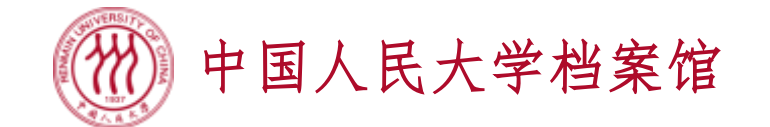

- 使用Google Chrome浏览器、360极速浏览器(极速模式下)等访问系统
- 登录微人大v.ruc.edu.cn
- 在"校务"图标中找到"档案馆-需求采集办理系统",点击图标直接进入
- 如您在人大完成多个学历层次的学习,请根据您的档案材料需求选择您相应 学历层次的学号(本科学号进入办理本科阶段材料,硕士研究生学号进入办 理硕士阶段材料,博士研究生学号进入办理博士阶段材料)

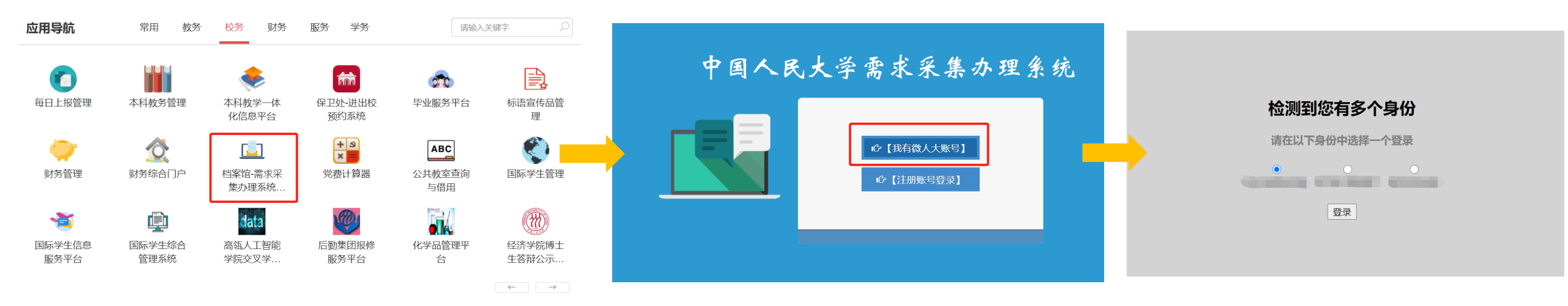

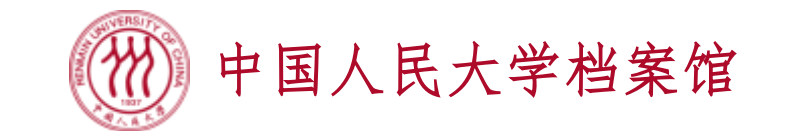

中国人民大学需求采集办理系统

- 使用Google Chrome浏览器、360极速浏览器(极速模式下)等访问系统
- 直接访问dabl.ruc.edu.cn
- 点击注册账号登录,首次使用请点击右下角"注册"来自行注册账号
- 自行注册中必填个人信息包括: 姓名、联系电话、身份证编号、培养层次
- 身份证相关照片也可留待个人信息补充环节再上传

| 中国人民大学委求采集办理系统                         | 中国人民大学需求采集办理系统 -                                                                                            | 中国人民大学需求采集办理系统                            |
|----------------------------------------|----------------------------------------------------------------------------------------------------|-------------------------------------------|
| 中国へ氏文字 満水永県 沙理 系统 (退有微人大账号) ① [注册账号登录] | ↑人登录(学生和校友)       単位登录         用户名       ▲         密码       ▲         ◆返回       ④ 登录         ◆送回       ▲ 登录 | ▲ 小学校会会会会会会会会会会会会会会会会会会会会会会会会会会会会会会会会会会会会 |

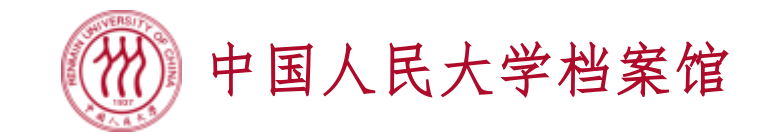

 系统界面右上方,鼠标点击用户姓名处,会出现一个下拉菜单,点击其中的 "退出",则安全退出系统

| 需求采集办理系统 | 模板商店 > 订单中心  |                                                                           |
|----------|--------------|---------------------------------------------------------------------------|
|          |              | 请在右上角的"帮助中心"仔细查看 ▲ 个人信息 ♀ 邮寄地址管理 ◆ 修改密码 ↓ 退出                              |
|          |              | 24注意事项                                                                    |
|          | ⑦ 您目前信息 如您本人 | 急不完整,请点击右上角姓名处,将"个人信息"中带红色*标注项目补充完整!<br>(或您的代办人)已在校内,请直接前往藏书馆办理,无需在此系统预约。 |

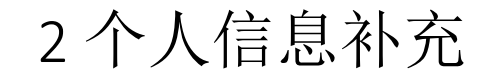

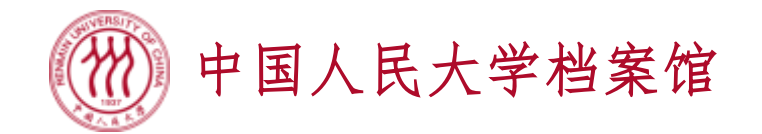

- 首次登入系统后,需按照提示,完成个人信息的补充,红星标项目必填
- 微人大账号方式登录,培养层次直接显示学号对应的培养层次,无需自行勾选;自行注册方式登录,需自行勾选所有符合自己情况的培养层次
- 培养层次的选择将决定您可以办理哪些类型的档案业务

| 需求采集办理系统    | 极版确占 ~ 订单中心                                                             | 〒飯9年 ◎ ● 常助中心 ▼ ● なみ<br>請在右上角的「帮助中心「好後」<br>● 部務地址管理<br>● 部務地址管理 | 第決実集力理系统 第二次第二次第二次第二次第二次第二次第二次第二次第二次第二次第二次第二次第二次第 | (根拠病法 > 13年中の)<br>言意<br>主的項目为必須項目。請注<br>更改 | 息号台证件编号数号存存后将不可持改,流行<br>*姓名:                                            | heigh151                                    | ● 1995年 (10年19月1日) ● 1995年 (10年19月1日) ● 1995年 (10年19月1日) - 1995年 (10年19月1日) - 1995年 (10年19月11日) - 1995年 (10年19月11日) - 1995年 (10年19月110日) - 1995年 (10年19月1100000000000000000000000000000000 | <ul> <li></li> <li></li> <li>→ 微人大登</li> </ul>                                                                                                    | 录方式                                                                |
|-------------|-------------------------------------------------------------------------|-----------------------------------------------------------------|---------------------------------------------------|--------------------------------------------|-------------------------------------------------------------------------|---------------------------------------------|----------------------------------------------------------------------------------------------------|----------------------------------------------------------------------------------------------------|--------------------------------------------------------------------|
|             | 2 注意事项                                                                  |                                                                 | 联系地址:<br>*硕士生毕业日期(尚未毕业谱<br>填写预明毕业日期):<br>*培养层次:   | 全日制本科                                      | *手持身份证件照片 (震露出面 上作<br>部):<br>*硕士学位类型: 南<br>*硕士学位类型: 南<br>*金日制硕士 非全日制硕士获 | 6及查看<br>选择 ~                                |                                                                                                    |                                                                                                    |                                                                    |
|             | ⑦ 您目前信息不完整,请点击右上角姓名处,将个人信息"中带红色*标注项目补如您本人(或您的代办人)已在校内,请直接前往藏书馆办理,无需在此系统 | ▶充完整!<br>预≰9。                                                   |                                                   | 成人教育本科毕<br>业<br>其他身份                       | 一副培教賞专科中 型网络教育本科中<br>业 型                                                | 成人教育专科学<br>业<br>高等校<br>武法得学社<br>希 首页<br>ひ注葉 | 2 <b>集力理系统 (866.0.5 )</b> 订仲中心<br>> 189/86月2章 > 个人信息<br>参师: 所有红色*号标注的项目为必须项目,请注意身份                                                                                                    | 9运件输电缆与保存后向不可修改。诸仔细编写1                                                                                                    | <b>76891 0</b> 680-10 - 10 755 -                                   |
| javascript; | 中国人民大学 © 2020                                                           | 88 15 11 44 日 Q                                                 |                                                   | 自行注                                        | 主册方式                                                                    | *身份<br>护照。                                  | 日午編9 (日内公会6)正<br>期間で1008(日下回答)<br>【第10日元不可修改】:<br>・<br>北原形の起:<br>世生空心日間(内生生学法<br>単写形形で注意形形に、<br>・<br>・<br>・<br>・<br>・<br>・<br>・<br>・<br>・<br>・<br>・<br>・<br>・                                                                                                    | *地名:<br>*电子曲路: 罗文<br>*电子曲路: 罗文<br>*马铃号夺强任期时(层震型) 一日的这百音<br>* "助士生学公日期(6月年中心音)<br>· "助士生学公日期(6月年中心音)<br>· "助士生学公日期(6月年中心音)<br>· "助士生"<br>· "助士生"<br>· "助士生"<br>· "助士生"<br>· "助士生"<br>· "助士生"<br>· "助士生"<br>· "助士生"<br>· "助士生"<br>· "助士生"<br>· "助士生"<br>· "助士生"<br>· "助士生"<br>· "助士生"<br>· "助士士"<br>· "助士"<br>· "助士"<br>· ""<br>· "" | *性别: ▼ 身份证件(个人照片面): 上位及查看 *本科生学业记录(例未学业语, ● 第写写规制学业门间): *硕士学位类型: ▼ |

3档案业务申请

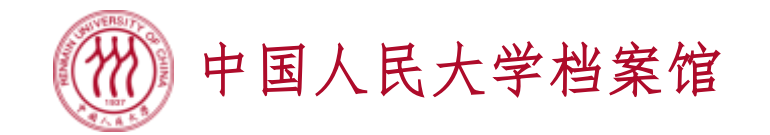

- •点击左上角"需求采集办理系统"文字位置,可以来到预约内容页面
- 系统预约内容中共配置了5类档案业务模板类型,它们与档案馆网站 (dag.ruc.edu.cn)当中科技档案室、认证中心所述业务一次性告知单是对应 的,您可以浏览网站以获得更多关于业务办理的说明信息
- •系统依据您的培养层次身份为您展示所有您可以申请的档案业务模板类型

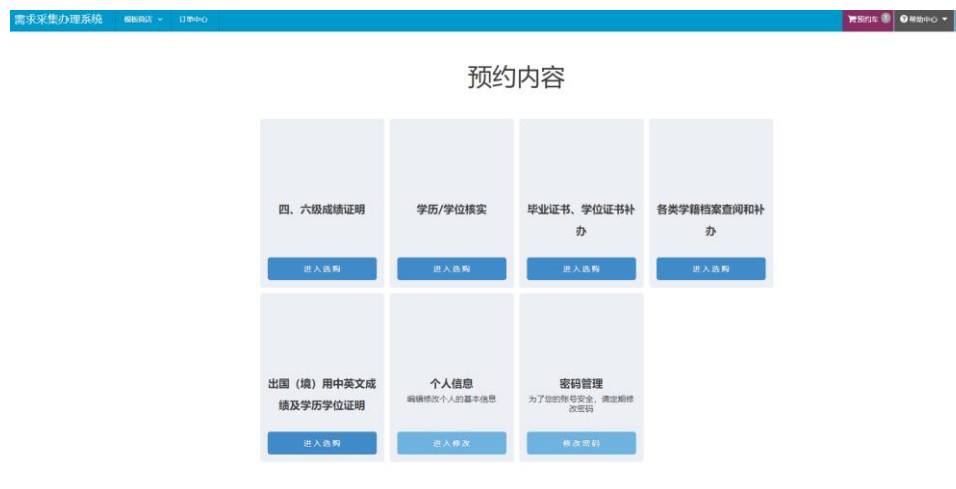

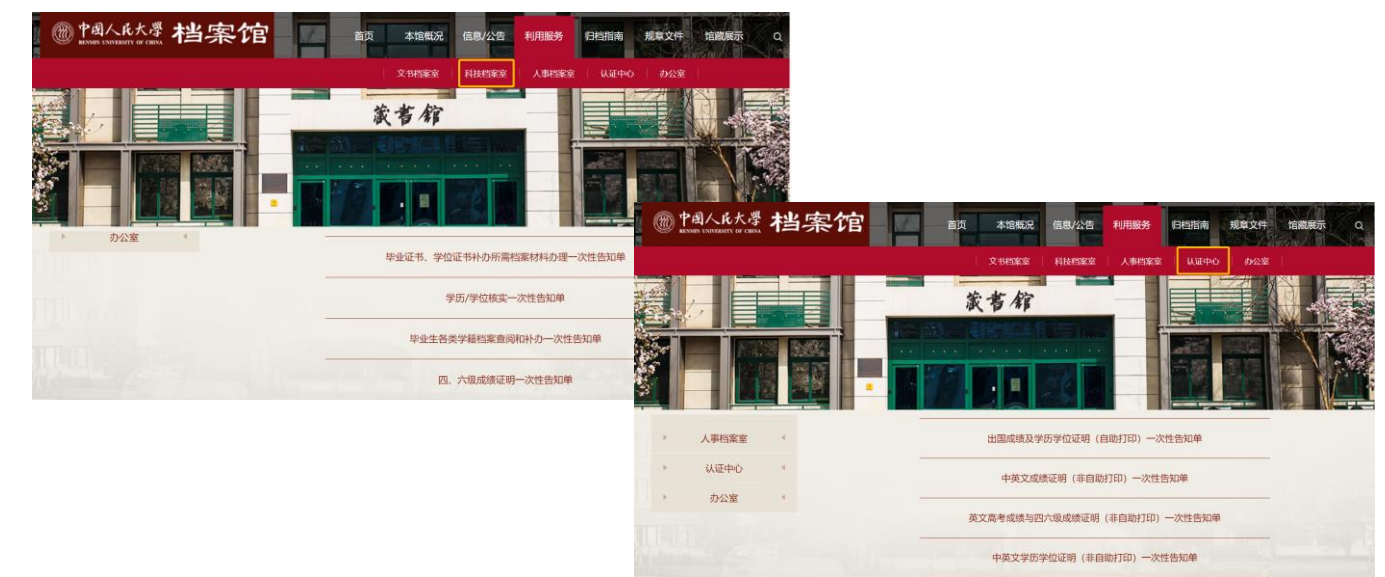

3档案业务申请

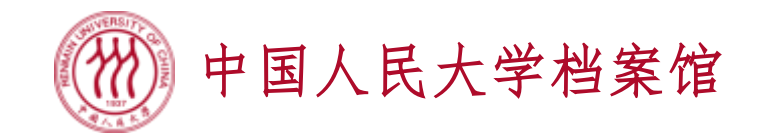

- 选择您需要办理的档案模板类型,"进入选购"后您将看到具体的材料名称, 请按需选择材料名称卡、填写必要信息并保存加入预约车
- 目前系统上的材料申请过程中不涉及付费,实际是否需要付费请您在收到档案材料后按档案材料包装上的说明(如有)来支付

| 需求采集办理系统 横额 、 订单                                                                        | 中心                                                                                                    | • 自行注册账号的用户,请在                        |
|-----------------------------------------------------------------------------------------|----------------------------------------------------------------------------------------------------|---------------------------------------|
| ★ 首页 > 模板商店 > 出国 (境) 用中英文成绩及学历学                                                         | - 位证明 > 显示 全日制本科! > 模板<br>全部                                                                                   | 上方红色的"显示(下拉框)                         |
| 高考成绩英文证明         中文学习成绩证明         英文学习           辅修合格证书英文证明         学位证书中文证明         学位 | 磁策证明 中 2 日制本科毕业2011届之后 修学习成绩证明 毕业证书中文证明 早业证书中文证明 構修合格证书中文证明  正书英文证明 副修学位证书中文证明 副修学位证书英文证明  其它出国(境)用证明 常封口章信封购买 | 模板"当中选择您要申请档                          |
| 智无封面                                                                                    |                                                                                                    | 案材料的学历层次,再提交<br>需要办理的档案材料名称卡<br>对应的项目 |
| 中文学习成绩证明                                                                                |                                                                                                    | • 下拉框当中的学历层次由您                        |
| (全日制本科毕业2011届之后)<br>填写信息,订购                                                             |                                                                                                    | 在个人信息补充时勾选的培<br>养层次确定                 |

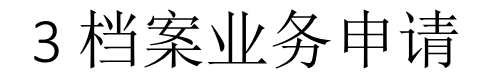

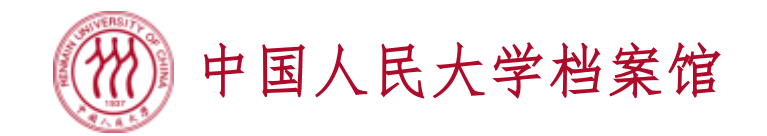

- 一微人大账号登录用户,"显示(下拉框)模板"当中直接对应您登录时选择的学号对应的学历层次
- 下面以同时具有我校本科及硕士学历学生,申请本科中文学习成绩证明、本 科英文学习成绩证明、硕士毕业证书英文证明、硕士学位证书英文证明、硕 士答辩决议为例,说明业务申请操作(截图附后)
  - 以本科学号登入系统,完善本科账号当中的个人信息
  - 从模板商店选择"出国(境)用中英文成绩及学历学位证明"
  - 分别申请"中文学习成绩证明"、"英文学习成绩证明",点击"保存并加入预约车"
  - 点击右上角"预约车",选择需要材料的份数,如中文学习成绩证明2份、英文学习成绩证明3份,填写完成后点击"去提交"按钮,则进入到订单确认页面

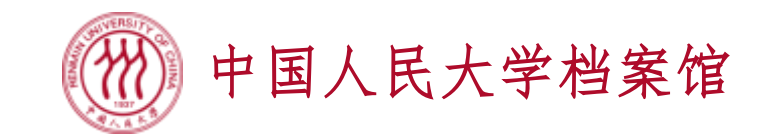

| 3        | 档案 | 业务 | 申 | 请 |
|----------|----|----|---|---|
| <u> </u> |    |    | 1 |   |

✓全选 删除选中模板

| 需求采集办理系统         | 模板商店 > 订单中心            |        |              | <b>清</b> 预约车 0 | ❷ 帮助中心     | 需求采集办理系统         | 模板商店 ~ 订单中心                                        |         |                         | ■ 〒 預約车 ① ● 帮助中4 |
|------------------|------------------------|--------|--------------|----------------|------------|------------------|----------------------------------------------------|---------|-------------------------|------------------|
| ☆ 首页 > 模板商店 > 出目 | 填写业务办理所需信息(中文学         | 习成绩证明) |              |                | ×          | 脅 首页 > 模板商店 > 出Ⅰ | 填写业务办理所需信息(英文学                                     | 习成绩证明)  |                         | ×                |
| 高考成绩英文证明中        | 基本信息                   |        |              | 注:带"*"号为必      | <b>填</b> 项 | 高考成绩英文证明 中:      | 基本信息                                               |         |                         | 注:带"*"号为必填项      |
| 辅修合格证书英文证明       | *姓名:                   |        | * 性别:        | 6              | ~          | 辅修合格证书英文证明       | * 姓名:                                              |         | * 性别:                   | ~                |
|                  | *联系方式:                 |        | * 电子邮箱:      |                |            |                  | * 联系方式:                                            |         | * 电子邮箱:                 |                  |
| 2                | * 手持身份证件照片(需露出面<br>部): | 上传及查看  | * 学号:        |                |            | 1                | * 手持身份证件照片(需露出面<br>部):                             | i 上传及查看 | * 学등:                   | Gentle           |
|                  | 毕业证书扫描件:               | 上传及查看  | 学位证书扫描件:     | 上传及查看          |            |                  | 毕业证书扫描件:                                           | 上传及查看   | 学位证书扫描件:                | 上传及查看            |
| 中文               | 备注:                    |        | * 请填写业务办理原因: | 测试业务           |            | 英文               | 备注:<br>* 姓名拼写(注意大小写、顺<br>序,与自己其它出国出境申谓<br>材料保持一致): | Ceshi A | * 请填写业务办理原因:<br>其它上传材料: | 测试业务<br>上传及查看    |
| (全日制本科毕)         |                        |        |              | 取消 保存并加入预约     | 的车         | (全日制本科毕          |                                                    |         |                         | 取消 保存并加入预约车      |

| 需求采集力             | 理系统        | 板商店 ~ 👘 | 丁单中心     | ■預約年 2 3 帮 | 助中心 🔻 🌏 🏧 👻 |  |  |  |  |
|-------------------|------------|---------|----------|------------|-------------|--|--|--|--|
| <b>谷</b> 首页 > 模板i | 商店 > 预约车 > |         |          | 在这里描述自     | 自己需要材料      |  |  |  |  |
| 出国(境              | 1) 用中英文    | 又成绩及学   | 的份数      | 的份数        |             |  |  |  |  |
| ~                 |            | 模板名称    |          | 份数         |             |  |  |  |  |
| ~                 | *          |         | 中文学习成绩证明 | 2          | 圃           |  |  |  |  |
| •                 | *          |         | 英文学习成绩证明 | 3 +        | Ŵ           |  |  |  |  |

已选1类模板 已选5件模板

3档案业务申请

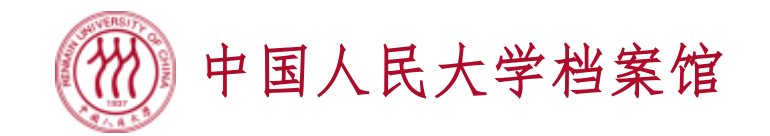

- 若邮寄地址尚未填写,点击"选择邮寄地址",在弹出的窗口上点击"添加",按要 求填写收货人、手机号码、邮编、地址,并保存。保存后鼠标滑到已添加的地址上, 点击蓝色"选择"按钮,您选中的地址就会出现在订单的"邮寄地址"信息中
- 请确保填写的收货人可以接收到顺丰快递,并可以完成货到付款
- 地址维护完成后,点击"提交订单",页面将跳转到订单中心,以便您跟踪查看订单 状态
- •本科层次的中文及英文学习成绩证明提交完成,接下来提交硕士层次的订单

| 需求采集办理系统            | 模板商店 > 订 |                        | 冒预约  | 约车 2 (需求采集办理务 | <b>统   极</b> 频确结 ~ 订单中心                         | 常成約年 ② 12 格助中心 - 💭 💯 - |
|---------------------|----------|------------------------|------|---------------|-------------------------------------------------|------------------------|
| 😭 首页 > 模板商店 > 预约车 > | 提交       | ☑ 邮奇地址官理               | +添加  | 提交及配送7        |                                                 |                        |
|                     |          | ♀北京市海淀区中关村大街59号        | ✔ 选择 |               | 配送方式 ④纸质材料邮递到付<br>邮寄地址 北京市海淀区中关村大街59号<br>选择邮寄地址 |                        |
| 提交及配送方式             |          |                        | 关闭   | 出国(境)月        | 月中英文成绩及学历学位证明 »全日制本科毕业2011届之后                   | <b>一 加急</b>            |
|                     | 配送方式     | ● 纸质材料邮递到付             |      | 模板名称          |                                                 | 份数                     |
|                     | 邮寄地址     |                        |      |               | 文学习成绩证明                                         | 2                      |
|                     | 选择邮寄地址   |                        |      | en ĝ          | 较学习成绩证明                                         | 3                      |
| 出国(境)用中英            | 文成绩及学    | 华历学位证明 »全日制本科毕业2011届之后 |      |               |                                                 | 提交订单                   |

3档案业务申请

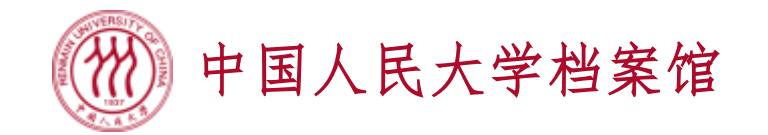

模板商店 >

订单中心

需求采集办理系统

- 点击右上角姓名处,选择"退出"本科账号。保持微人大登录的状态下,重新点击登录界面的"我有微人大账号",选择硕士学号登录
- 以硕士学号登入系统,完善硕士账号当中的个人信息
- 先从模板商店选择"出国(境)用中英文成绩及学历学位证明"
- 分别申请"毕业证书英文证明"、"学位证书英文证明",点击"保存并加入预约车"
- 再从模板商店选择"各类学籍档案查阅和补办"
- 申请"答辩决议",点击"保存并加入预约车"

|               | 需求采集力理系统 概题 ~ 订单中心                                    | ☆ 百页 > 模板商店 > 各类学籍档案查阅机补办 > 显示 全日制硕士! > 模板 |
|---------------|-------------------------------------------------------|--------------------------------------------|
|               | 希 首页 > 模板商店 > 出国 (境) 用中英文成绩及学历学位证明 > 显示 全日制硕士! > 模板   | 在校学习成绩单 授予学位决定 培养材料 答辩决议 其它材料              |
|               | 中文学习成绩证明 英文学习成绩证明 毕业证书中文证明 毕业证书英文证明 学位证书中文证明 学位证书英文证明 |                                            |
| 检测到您有多个身份     |                                                       | 智无封面                                       |
| 请在以下身份中选择一个登录 | 智无封面                                                  |                                            |
|               | 学位证书英文证明                                              | 答辩决议                                       |
| 登录            | 这里显示您当前的学历层次                                          |                                            |
|               | (全日制硕士毕业2011届之后)<br>加写信息。订购                           | (全日制硕士毕业2011届之后)<br>填写信息,订购                |

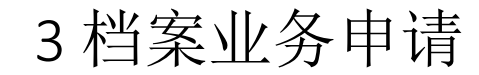

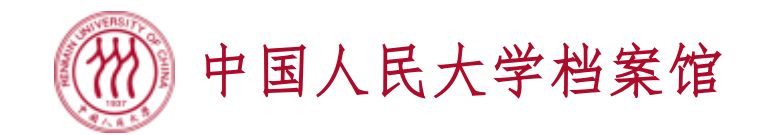

- 点击右上角"预约车",对不同的已选模板选择需要材料的份数,如答辩决议1份、毕业证书英文证明2份、学位证书英文证明2份,填写完成后点击"去提交"按钮,则进入到订单确认页面
- 按前述过程填写邮寄地址,提交订单。可在订单中心里查看自己已提交的订单

| 各类学籍档案查               | 查阅和补办 »全日制硕士毕业2011届之后        |     |          | 花需 |                    | 店 ~ 订単中心                 |                    |          |              | 胃肠   | 的车 🔍 🕄 帮助中             | ub 🔻 🚷 🎬 👻 |  |
|-----------------------|------------------------------|-----|----------|----|--------------------|--------------------------|--------------------|----------|--------------|------|------------------------|------------|--|
|                       | 模板名称                         | 份数  |          |    |                    |                          |                    |          |              |      |                        |            |  |
| ✓ ×                   | 答辩决议                         | 1 🚢 | 圃        | ±  | 即月半 侍中核 特奶達 口》     | 小连 中核小胆足                 |                    |          |              |      |                        |            |  |
|                       |                              | _   |          |    | 订单号 是否加<br>急       | 模板类型                     | 培养层次               | 订单总<br>价 | 领取方式         | 订单状态 | 提交时间                   | 操作         |  |
| 出国 (境) 用「             | 中英文成绩及学历学位证明 »全日制硕士毕业2011届之后 |     |          | *  | CGSQZM2021060322 否 | 出国 (境) 用中英文成绩及学历学位证<br>明 | 全日制硕士毕业2011届之<br>后 | ¥Ο       | 纸质材料邮递到<br>付 | 待审核  | 2021-06-16<br>16:21:27 |            |  |
|                       | 模板名称                         | 份数  |          | *  | CG5QZM2021060322 否 | 出国 (境) 用中英文成绩及学历学位证<br>明 | 全日制硕士毕业2011届之<br>后 | ¥Ο       | 纸质材料邮递到<br>付 | 待审核  | 2021-06-16             |            |  |
| ✓ ×                   | 毕业证书英文证明                     | 2   | <b>@</b> | *  | XJDABB2021060321 否 | 各类学籍档案查阅和补办              | 全日制硕士毕业2011届之<br>后 | ¥O       | 纸质材料邮递到<br>付 | 待审核  | 2021-06-16<br>16:21:27 |            |  |
| <ul> <li>✓</li> </ul> | 学位证书英文证明                     | 2 + | 面        |    |                    |                          |                    |          |              |      |                        |            |  |

3档案业务申请

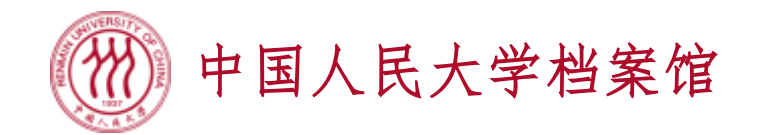

- 目前系统只接受校外校友或不方便回校的在校生按纸质材料邮递到付方式申 请资料。校内同学请直接前往档案馆办理,现场办理立等可取,无需进入系 统预约
- 如您在系统操作中遇到问题无法正常提交订单,请您发邮件至 dag@ruc.edu.cn写明您的档案材料需求并在邮件中随附系统注册时要求您提 供的个人信息

4 查看办理情况

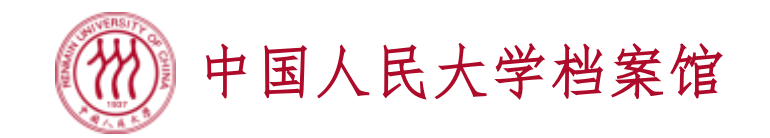

- 自行注册用户可在订单中心查看本账号所有订单的情况,微人大登录用户按选择登入的学号查看相应学历层次提交的订单
- •订单中心当中,订单的状态分为待审核、待办理、已办理、审核不通过四种
- · 档案馆审核过后,审核通过的订单将从<u>待审核</u>状态进入<u>待办理</u>状态,审核不通过的订单将从<u>待审核</u>状态进入<u>审核不通过</u>状态
- 您可以在待办理或审核不通过列表中查看档案馆发回的反馈说明

| 需求          | 采集办理系统           | 模板商店     | ~ 订单中心           |           |                    |          |              | 冒羽        | 哟车 🔍                | ?帮助中心 | -           | 欢迎, |
|-------------|------------------|----------|------------------|-----------|--------------------|----------|--------------|-----------|---------------------|-------|-------------|-----|
| <b>谷</b> 首页 | > 订单中心 >         |          |                  |           |                    |          |              |           |                     |       |             |     |
| 全部证         | 丁单 待审核 待机        | 时理 已办理   | 里 审核不通过          |           |                    |          |              |           |                     |       |             |     |
|             | 订单号              | 是否加<br>急 | 模板类型             |           | 培养层次               | 订单总<br>价 | 领取方式         | 订单状态      | 提交时间                | I     | 操作          |     |
| ≽           | CGSQZM2021060322 | 2 否      | 出国 (境) 用中英文<br>明 | 文成绩及学历学位证 | 全日制硕士毕业2011届之<br>后 | ¥Ο       | 纸质材料邮递到<br>付 | 待办理       | 2021-06<br>16:21:27 | -16   |             |     |
| ≽           | CGSQZM2021060322 | 2 否      | 出国 (境) 用中英文<br>明 | 文成绩及学历学位证 | 全日制硕士毕业2011届之<br>后 | ¥Ο       | 纸质材料邮递到<br>付 | 待办理       | 2021-06             | -16   |             |     |
| ≽           | XJDABB2021060321 | 否        | 各类学籍档案查阅和        | 口补办       | 全日制硕士毕业2011届之<br>后 | ¥Ο       | 纸质材料邮递到<br>付 | 审核不通<br>过 | 2021-06<br>16:21:27 | -16   | 点击重新填写<br>约 | 办理预 |

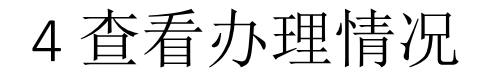

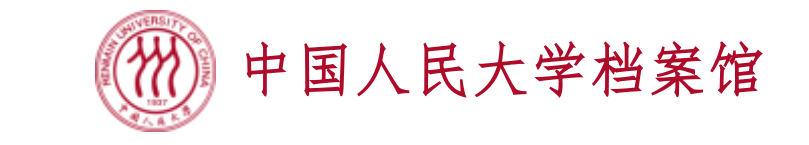

| 首页 | > 订单中心 >         |          |                  |           |                    |          |              |                        |                       |            |            |
|----|------------------|----------|------------------|-----------|--------------------|----------|--------------|------------------------|-----------------------|------------|------------|
| 全部 | 订单 待审核 待办理       | 里 己力     | 理 审核不证           | 通过        |                    |          |              |                        |                       |            |            |
|    | 订单号              | 是否加<br>急 | 模板类型             |           | 培养层次               | 订单总<br>价 | 领取方式         | 提交时间                   | 审核结果                  | 通过附件       | 来馆办理<br>时间 |
| *  | CGSQZM2021060322 | 否        | 出国 (境) 月<br>学位证明 | ]中英文成绩及学历 | 全日制硕士毕业2011<br>届之后 | ¥O       | 纸质材料邮递<br>到付 | 2021-06-16<br>16:21:27 | 您的业务已审核通过,请注意<br>查收快递 | 点击查看<br>附件 |            |
| 证书 | 模板名称             |          |                  | 单价        | 加套收费               | f        | 分数           | 总价                     |                       |            |            |
| 毕业 | 证书英文证明           |          |                  | ¥O        | ¥O                 | 2        | 2            | ¥O                     |                       |            |            |
|    |                  |          |                  |           |                    |          |              |                        |                       |            |            |
| ≽  | CGSQZM2021060322 | 否        | 出国 (境) 月<br>学位证明 | 1中英文成绩及学历 | 全日制硕士毕业2011<br>届之后 | ¥0       | 纸质材料邮递<br>到付 | 2021-06-16<br>16:21:27 | 您的业务已审核通过,请注意<br>查收快递 | 点击查看<br>附件 |            |

| 需求                                     | 采集办理系统           | 模板商      | 5 ~ 订单中心    |                    |          |              |                 | 冒预约车       | ◎ 3帮助中心 、              |                |  |
|----------------------------------------|------------------|----------|-------------|--------------------|----------|--------------|-----------------|------------|------------------------|----------------|--|
| ▲ 首页 > 订单中心 >                          |                  |          |             |                    |          |              |                 |            |                        |                |  |
| 全部订单     待审核     待办理     已办理     审核不通过 |                  |          |             |                    |          |              |                 |            |                        |                |  |
|                                        | 订单号              | 是否加<br>急 | 模板类型        | 培养层次               | 订单总<br>价 | 领取方式         | 不通过原因           | 反馈附件       | 提交时间                   | 操作             |  |
| *                                      | XJDABB2021060321 | 否        | 各类学籍档案查阅和补办 | 全日制硕士毕业2011届<br>之后 | ¥Ο       | 纸质材料邮递<br>到付 | 答辩决议还未交到档<br>案馆 | 点击查看<br>附件 | 2021-06-16<br>16:21:27 | 点击重新填写办理<br>预约 |  |
|                                        |                  |          |             |                    |          |              |                 |            |                        |                |  |
|                                        |                  |          | 0到0条, 共1条   | 跳转 首页              | 上一页      | 1 下一页        | 末页 10 ~         |            |                        |                |  |

- 审核结果(或不通过原因)显示档案馆的反馈 说明
- 如您的业务涉及到电子 文档的修正(如自行翻 译成绩单细节更正等),
   档案馆会在反馈附件当 中为您提供相关附件下 载,并可能会根据业务 情况与您电话沟通
- 如您的订单没有需要进一步确认的情况,档案 馆将在五个工作日内为 您处理完毕并寄出,请 在系统内跟踪订单状态

4 查看办理情况

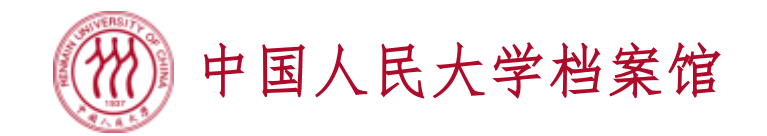

当您的订单已通过审核,并且档案材料已由顺丰快递发出(货到付款),档案馆会将您的订单置为"已办理"状态,您可以在"已办理"状态中获得关于物流情况的说明

| 需求                     | 采集办理系统           | 模板商  | 车 订单                     | 单中心   |                    |          |              |          |                                                                              | 冒预                     | 約车 🔍          | ?帮助中心 ▼       |            | 欢迎, 👻      |
|------------------------|------------------|------|--------------------------|-------|--------------------|----------|--------------|----------|------------------------------------------------------------------------------|------------------------|---------------|---------------|------------|------------|
| <b>合</b> 首页            |                  |      |                          |       |                    |          |              |          |                                                                              |                        |               |               |            |            |
| 全部订单 待审核 待办理 已办理 审核不通过 |                  |      |                          |       |                    |          |              |          |                                                                              |                        |               |               |            |            |
|                        | 订单号              | 是否加急 | <b>≧否</b><br>ロ急 模板类型     |       | 培养层次               | 订单<br>总价 | 领取方式         | 快递<br>公司 | 快递单号 (点击单号查看物<br>流,若无<br>单号,请点击"顺丰速运"打<br>开微信小程序<br>二维码,扫码后凭订单手机<br>号查询快件情况) | 提交时间                   | 审核结果          |               | 通过附<br>件   | 来馆办<br>理时间 |
| *                      | CGSQZM2021060322 | 否    | 出国 (境) 用中英文成绩<br>及学历学位证明 |       | 全日制硕士毕业<br>2011届之后 | ¥0       | 纸质材料<br>邮递到付 | 顺丰<br>快递 | 顺丰速运                                                                         | 2021-06-16<br>16:21:27 | 您的业务i<br>请注意查 | 已审核通过,<br>收快递 | 点击查<br>看附件 |            |
| *                      | CGSQZM2021060322 | 否    | 出国 (境) 用中英文成绩<br>及学历学位证明 |       | 全日制硕士毕业<br>2011届之后 | ¥O       | 纸质材料<br>邮递到付 | 顺丰<br>快递 | 顺丰速运                                                                         | 2021-06-16<br>16:21:27 | 您的业务i<br>请注意查 | 已审核通过,<br>收快递 | 点击查<br>看附件 |            |
|                        |                  |      |                          | 0到1条, | 共2条                | 跳转       | 前一           | 页        | 1 下一页 末页 10                                                                  | ~                      |               |               |            |            |